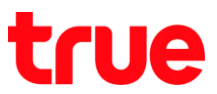

## การตั้งค่าแชร์อินเตอร์เน็ตพ่าน Wi-Fi บน Samsung Galaxy J7 Pro

1. หน้าจอหลัก แตะขอบต้านล่าง แล้วลากขึ้นมาข้างบน

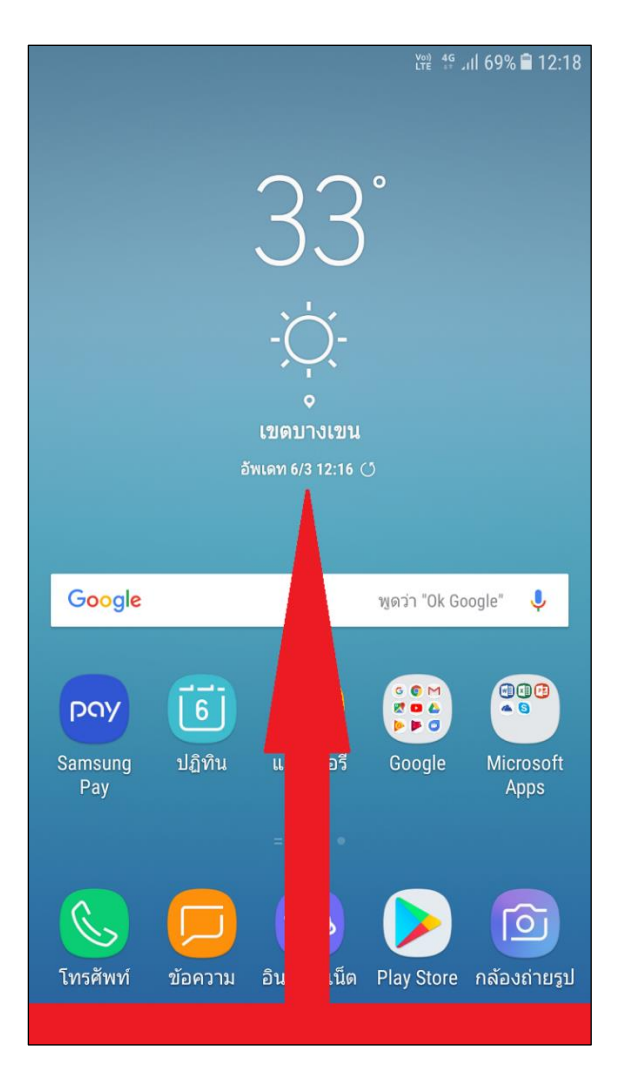

เลือก การตั้งค่า (Settings)

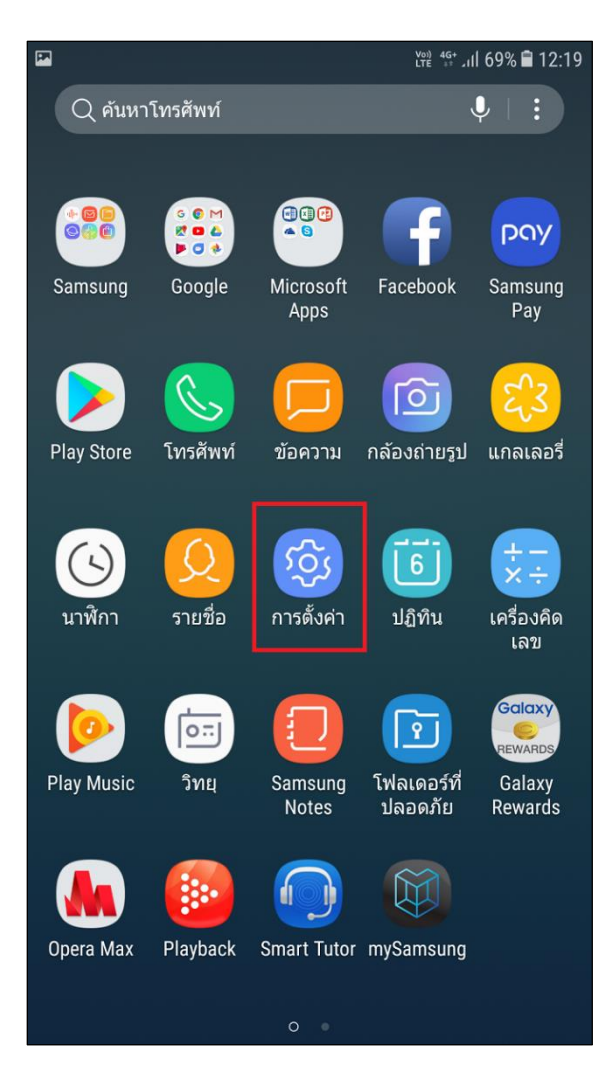

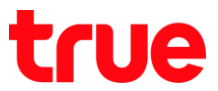

## 3. เลือก **การเชื่อมต่อ (Connections)**

| PR.   | Vot 45+ 내 69% 🖹 12:19                                                     |                      |
|-------|---------------------------------------------------------------------------|----------------------|
| การต่ | เ้งค่า Q                                                                  | <                    |
|       | <b>การเชื่อมด่อ</b><br>Wi-Fi, บลูทูธ, การใช้ข้อมูล, โหมดการบิน            | Wi<br>เชื่อ:         |
| Ľ)»   | <b>เสียงและการสั้น</b><br>เสียง, ระบบสั่น, ห้ามรบกวน                      | การ                  |
|       | <b>การแจ้งเดือน</b><br>บล็อก อนุญาด จัดให้มีความสำคัญ                     | <b>บลู</b><br>เชื่อ: |
| Å     | <b>จอภาพ</b><br>ความสว่าง, ตัวกรองแสงสีฟ้า, หน้าจอหลัก                    | การ                  |
|       | <b>วอลเปเปอร์และธีม</b><br>วอลเปเปอร์ ซีม ไอคอน                           | ม<br>ปิดก            |
| £3    | <b>คุณสมบัติขั้นสูง</b><br>เกม, โหมดมือเดียว                              | เปิด                 |
| (1)   | <b>การบำรุงรักษาอุปกรณ์</b><br>แบดเดอรี่ พื้นที่จัดเก็บข้อมูล หน่วยความจำ | เครื                 |
| 00    | <b>แอพ</b><br>แอพพื้นฐาน, การอนุญาดแอพ                                    | ตัวร่                |
| P     | <b>หน้าจอล็อกและระบบป้องกัน</b><br>ล็อกหน้าจอ, ลายนิ้วมือ                 | ตำ <b>า</b><br>ควาะ  |
|       | Cloud และบัญชีผู้ใช้<br>Sensung Cloud แน็คอังพบละดับค่า                   | การ                  |

4. เลือก **ฮอตสปอตมือถือและการแชร์อินเตอร์เน็ต** 

#### (Mobile hotspot and tethering)

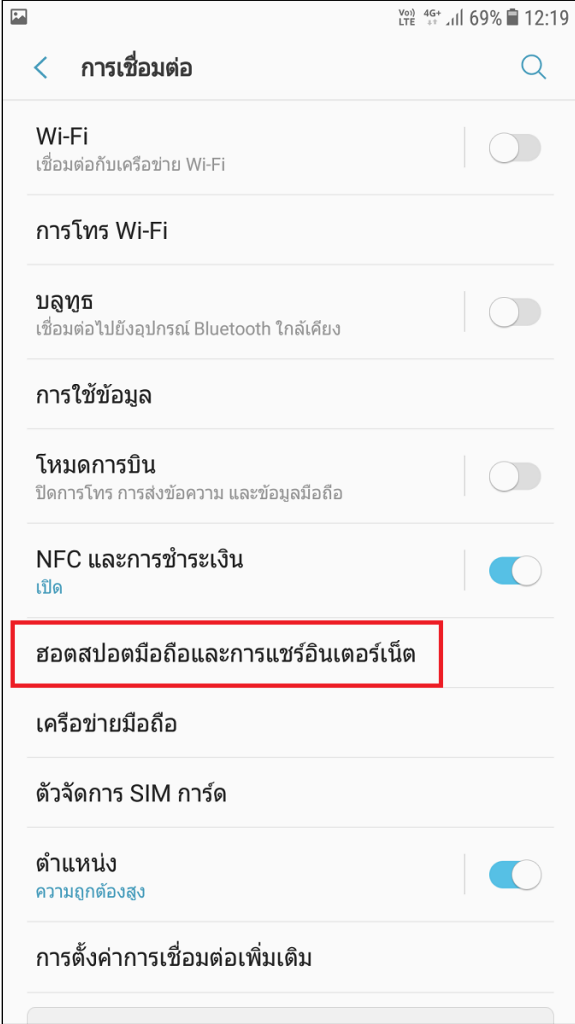

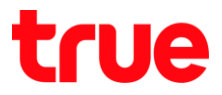

 จากนั้นเลือก ฮอตสปอตมือถือ (Mobile hotspot)

|                                                                                     | Ver) 4G JII 69% 🗎 12:19 |
|-------------------------------------------------------------------------------------|-------------------------|
| < ฮอตสปอตมือถือและการแชร์อิน                                                        | เตอร์เน็ต               |
| <b>ฮอตสปอตมือถือ</b><br>ปิด                                                         |                         |
| <b>การเชื่อมโยงเครือข่ายด้วยบลูทูธ</b><br>แชร์การเชื่อมต่ออินเทอร์เน็ตของอุปกรณ์นี้ |                         |
| <b>การเชื่อมโยงเครือข่ายด้วย USB</b><br>ไม่มีการเชื่อมต่ออุปกรณ์ USB                | $\bigcirc$              |
|                                                                                     |                         |
|                                                                                     |                         |
|                                                                                     |                         |
|                                                                                     |                         |
|                                                                                     |                         |
|                                                                                     |                         |
|                                                                                     |                         |
|                                                                                     |                         |

- 6. ตรวจสอบการตั้งค่าตังนี้
  - AndroidAP : ชื่อเครือข่ายที่แสดงเมื่อแชร์สัญญาณ สามารถแก้ไขได้
  - รทัสพ่าน : เป็นรทัสพ่านสำหรับการเชื่อมต่อ สามารถ แก้ไขได้

| ► Voi) 4G+<br>LTE ++ ↓1   69% 🗎 12:                                                                                                    | :19 |
|----------------------------------------------------------------------------------------------------|-----|
| < ฮอดสปอดมือถือ                                                                                                    |     |
| ปิด                                                                                                    |     |
| AndroidAP 1                                                                                                    |     |
| รหัสผ่าน                                                                                                    |     |
| True1234 2                                                                                                    |     |
| วิธีใช้                                                                                                    |     |
|                                                                                                    |     |
| คุณสามารถใช้อุปกรณ์ของคุณ เป็นอินเทอร์เน็ดแอคเซส<br>พอยท์ได้ โดยใช้ฮอตสปอตมือถือ ซึ่งจะอนุญาตให้เชื่อมต่อ<br>กับ อุปกรณ์อื่นได้ถึง 10 เครื่องผ่าน Wi-Fi อุปกรณ์ที่เชื่อมต่อจะ<br>สามารถเข้าถึงอินเทอร์เน็ต ผ่านเครือข่ายมือถือของคุณ |     |
| คุณสามารถสร้างโปรไฟล์อุปกรณ์ที่อนุญาด และดั้งค่าโหมดการ<br>เชื่อมต่อ สำหรับอุปกรณ์นั้น                                                                                                    |     |
| การใช้ฮอตสปอตมือถือ จะเพิ่มการใช้พลังงานแบตเตอรี่ และ                                                                                                    |     |

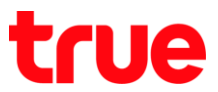

7. สังเกตด้านบน สถานะ **ฮอตสปอตมือถือ** ปิดอยู่

|                                                             |                                                                                            | Voi) 4G<br>LTE st                                                                | ul 69% 🛢 12:20                        |
|-------------------------------------------------------------|--------------------------------------------------------------------------------------------|----------------------------------------------------------------------------------|---------------------------------------|
| < ฮอตสา                                                     | ไอตมือถือ                                                                                  |                                                                                  | :                                     |
| ปิด                                                         |                                                                                            |                                                                                  |                                       |
|                                                             | ndroidAP                                                                                   |                                                                                  |                                       |
| รหัสผ่าน —                                                  |                                                                                            |                                                                                  |                                       |
| True1234                                                    |                                                                                            |                                                                                  |                                       |
| วิธีใช้                                                     |                                                                                            |                                                                                  |                                       |
|                                                             |                                                                                            |                                                                                  |                                       |
| คุณสามารถใ<br>พอยท์ได้ โด<br>กับ อุปกรณ์อื่<br>สามารถเข้าถึ | ช้อุปกรณ์ของคุณ เป็บ<br>ขใช้ฮอดสปอดมือถือ<br>นได้ถึง 10 เครื่องผ่า<br>งอินเทอร์เน็ด ผ่านเค | นอินเทอร์เน็ตแอค<br>ซึ่งจะอนุญาตให้เ<br>น Wi-Fi อุปกรณ์ที่<br>เรือข่ายมือถือของเ | เชส<br>ชื่อมต่อ<br>เชื่อมต่อจะ<br>คุณ |
| คุณสามารถส<br>เชื่อมต่อ สำห                                 | ร้างโปรไฟล์อุปกรณ์เ<br>เรับอุปกรณ์นั้น                                                     | ที่อนุญาต และตั้งค่                                                              | ำโหมดการ                              |
| การใช้ฮอตส <u>า</u><br>การใช้ฮอตสา                          | ปอตมือถือ จะเพิ่มการ                                                                       | รใช้พลังงานแบตเด                                                                 | ดอรี่ และ                             |

 แตะปุ่มเมนูเพื่อเปิดใช้งาน เมื่อเปิดแล้วปุ่มจะเป็นสีฟ้า และมีสัญลักษณ์การแชร์อินเตอร์เน็ตแสดงขึ้น

|                                                                                                    | Vi) 4GII 69% <b>■</b> 12:20                                 |
|----------------------------------------------------------------------------------------------------|-------------------------------------------------------------|
| < ฮอตสปอตมือถือ                                                                                                    | :                                                           |
| เปิด                                                                                                    | 1                                                           |
| AndroidAP                                                                                                    |                                                             |
| รหัสผ่าน                                                                                                    |                                                             |
| True1234                                                                                                    |                                                             |
| อุปกรณ์ที่เชื่อมต่อ                                                                                                    |                                                             |
| ไม่มีอุปกรณ์                                                                                                    |                                                             |
| วิธีเชื่อมต่อจากอุปกรณ์เครื่องอื่น                                                                                                    |                                                             |
| <ol> <li>เปิด Wi-Fi บนอุปกรณ์ที่จะแชร์การเชื่อมต<br/>ของคุณ</li> <li>เลือก AndroidAP จากรายการเครือข่าย</li> <li>เชื่อมต่อกับ AndroidAP โดยการใส่ True<br/>ผ่าน</li> </ol> | iอเครือข่ายมือถือ<br>Wi-Fi ที่พร้อมใช้งาน<br>e1234 เป็นรหัส |
|                                                                                                    |                                                             |
|                                                                                                    |                                                             |
|                                                                                                    |                                                             |
|                                                                                                    |                                                             |

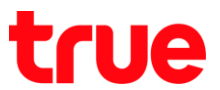

เมื่อมีอุปกรณ์อื่นมาเชื่อมต่อฮอตสอตมือถือที่เปิดไว้
 => ที่ทัวข้ออุปกรณ์ที่เชื่อมต่อ (CONNECTED
 DEVICES) จะปรากฏชื่ออุปกรณ์ที่จับใช้สัญญาณ
 ขึ้นมา

| <b>ि</b> ह                                                                                                    | LTE 👯 기1 69% 🛢 12:21                                                                  |
|----------------------------------------------------------------------------------------------------|---------------------------------------------------------------------------------------|
| < ฮอดสปอตมือถือ                                                                                                    | :                                                                                     |
| เปิด                                                                                                    |                                                                                       |
| AndroidAP                                                                                                    |                                                                                       |
| รหัสผ่าน                                                                                                    |                                                                                       |
| True1234                                                                                                    |                                                                                       |
| อุปกรณ์ที่เชื่อมต่อ                                                                                                    |                                                                                       |
| Georgess                                                                                                    | +                                                                                     |
| วิธีเชื่อมต่อจากอุปกรณ์เครื่องอื่น —                                                                                                    |                                                                                       |
| <ol> <li>เปิด Wi-Fi บนอุปกรณ์ที่จะแชร์ก<br/>ของคุณ</li> <li>เลือก AndroidAP จากรายการเผ</li> <li>เชื่อมต่อกับ AndroidAP โดยกา<br/>ผ่าน</li> </ol> | ารเชื่อมต่อเครือข่ายมือถือ<br>กรือข่าย Wi-Fi ที่พร้อมใช้งาน<br>รใส่ True1234 เป็นรหัส |
|                                                                                                    |                                                                                       |
|                                                                                                    |                                                                                       |
|                                                                                                    |                                                                                       |
|                                                                                                    |                                                                                       |
|                                                                                                    |                                                                                       |

10. เมื่อเข้าหน้าจอการแจ้งเตือน (Notification) จะ ปรากฏสถานะว่ามีเชื่อมต่อแล้ว 1 อุปกรณ์แล้ว (1 device connected)

| 12:21   อ. 6 มีนาคม                                                                                                    |                                                       |                                               | \$                                 |
|----------------------------------------------------------------------------------------------------|-------------------------------------------------------|-----------------------------------------------|------------------------------------|
|                                                                                                    | 8 🚫                                                   | Ŭ                                             | 4                                  |
| I ระบบ Android 12:21 ∽<br>จับภาพหน้าจอแล้ว<br>แดะที่นี่เพื่อดู                                                            |                                                       |                                               |                                    |
| 🗟 ระบบ Android<br>เชื่อมด่อ1 อุปกรณ์แล้ว<br>แตะที่นี่เพื่อดั้งค่า                                                         |                                                       |                                               |                                    |
|                                                                                                    | บล็อกการแ                                             | จ้งเดือน                                      | ลบทั้งหมด                          |
| อุปกรณ์ที่เชื่อมต่อ ———                                                                                                   |                                                       |                                               |                                    |
| Georgess-iPhone                                                                                                    |                                                       |                                               | +                                  |
| วิธีเชื่อมต่อจากอุปกรณ์เครื่                                                                                              | องอื่น                                                |                                               |                                    |
| <ol> <li>เปิด Wi-Fi บนอุปกรณ์ท<br/>ของคุณ</li> <li>เลือก AndroidAP จาก</li> <li>เชื่อมต่อกับ AndroidA<br/>ผ่าน</li> </ol> | ที่จะแชร์การเชื่อ<br>เรายการเครือข่<br>เP โดยการใส่ T | มมต่อเครือข่<br>าย Wi-Fi ที่ท<br>True1234 เทื | ายมือถือ<br>พร้อมใช้งาน<br>ปันรหัส |

RUE 3G+ | TRUE-F

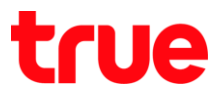

11. ถ้าต้องการตรวจสอบข้อมูลรายละเอียด ของอุปกรณ์ที่มาเชื่อมต่อใช้งาน สามารถตรวจสอบได้โดยการแตะที่ชื่ออุปกรณ์นั้นๆ

### 12. จะปรา∩ฏข้อมูลธายละเอียดขึ้นมา

- IP แอตเตรส์ (IP address)
- MAC แอตเตรส์ (MAC address)
- ເວລາເຮືອນຕ່ອ (Connection time)
- ระยะเวลาการเชื่อมต่อ (Connection duration)

|        |                                                    | (mini 19 개년 69% 🛢 12 |
|--------|----------------------------------------------------|----------------------|
| <      | ฮอตสปอตมือถือ                                      | :                    |
| เปิด   |                                                    |                      |
|        | AndroidAP                                          |                      |
| 5°*    | Georgess                                           |                      |
| E      | <b>IP แอดเดรส</b><br>192.168.43.205                |                      |
| (<br>( | <b>MAC แอดเดรส</b><br>78:7B:8A:E7:B3:27            |                      |
| 1      | <b>เวลาเชื่อมต่อ</b><br>6/3/18 12:20               |                      |
| (A 6)  | <b>ระยะเวลาการเชื่อมต่อ</b><br><sup>00:00:26</sup> | 1,                   |
|        |                                                    | ตกลง                 |

| <b>P</b>                                                                                    | Viii 45 내 69% 🛢 12:21                                     |
|---------------------------------------------------------------------------------------------|-----------------------------------------------------------|
| < ฮอตสปอตมือถือ                                                                             | :                                                         |
| เปิด                                                                                        |                                                           |
| AndroidAP                                                                                   |                                                           |
| รหัสผ่าน                                                                                    |                                                           |
| True1234                                                                                    |                                                           |
| อุปกรณ์ที่เชื่อมต่อ                                                                         |                                                           |
| Georgess                                                                                    | +                                                         |
| วิธีเชื่อมต่อจากอุปกรณ์เครื่องอื่น —                                                        |                                                           |
| <ol> <li>เปิด Wi-Fi บนอุปกรณ์ที่จะแชร์<br/>ของคุณ</li> </ol>                                | าารเชื่อมต่อเครือข่ายมือถือ                               |
| <ol> <li>เลือก AndroidAP จากรายการ</li> <li>เชื่อมต่อกับ AndroidAP โดยก<br/>ผ่าน</li> </ol> | เครือข่าย Wi-Fi ที่พร้อมใช้งาน<br>ารใส่ True1234 เป็นรหัส |
|                                                                                             |                                                           |
|                                                                                             |                                                           |
|                                                                                             |                                                           |
|                                                                                             |                                                           |
|                                                                                             |                                                           |

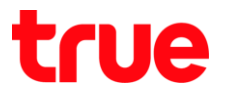

 ก้าต้องการเพิ่มอุปกรณ์ที่มาเชื่อมต่อ ไปยังอุปกรณ์ ที่อนุญาต ในกรณีที่ จำกัดการใช้งาน ให้สามารถใช้ได้ เฉพาะอุปกรณ์ที่อนุญาต (Allowed devices) เท่านั้น => ให้แตะสัญลักษณ์บวก (+) ด้านขวามือ ของอุปกรณ์นั้น ๆ

| <b>•</b>                                                                                                    | 💥 👬 🖓 🖓 🖓 🖬 12:21                                                                             |
|----------------------------------------------------------------------------------------------------|-----------------------------------------------------------------------------------------------|
| < ฮอตสปอตมือถือ                                                                                                    | :                                                                                             |
| เปิด                                                                                                    |                                                                                               |
| AndroidAP                                                                                                    |                                                                                               |
| รหัสผ่าน                                                                                                    |                                                                                               |
| True1234                                                                                                    |                                                                                               |
| อุปกรณ์ที่เชื่อมต่อ                                                                                                    |                                                                                               |
| Georgess-iPhone                                                                                                    | +                                                                                             |
| วิธีเชื่อมต่อจากอุปกรณ์เครื่องอื่น -                                                                                                    |                                                                                               |
| <ol> <li>เปิด Wi-Fi บนอุปกรณ์ที่จะแช<br/>ของคุณ</li> <li>เลือก AndroidAP จากรายกา</li> <li>เชื่อมต่อกับ AndroidAP โดย<br/>ผ่าน</li> </ol> | ร์การเชื่อมต่อเครือข่ายมือถือ<br>เรเครือข่าย Wi-Fi ที่พร้อมใช้งาน<br>การใส่ True1234 เป็นรหัส |
|                                                                                                    |                                                                                               |
|                                                                                                    |                                                                                               |
|                                                                                                    |                                                                                               |
|                                                                                                    |                                                                                               |
|                                                                                                    |                                                                                               |

- 14. จะปรากฏท<sub>ี่</sub>น้าจอแสดงข้อมูลเพิ่มไปยังอุปกรณ์ที่ อนุญาต (Add to Allowed devices) :
  - ชื่ออุปกรณ์ (Device name) => สามารถเปลี่ยนชื่อ
     ได้ (แต่ถ้าเปลี่ยนแล้วใช้งานไม่ได้ แนะน่าให้ใช้ชื่อให้ตรง
     ตามอุปกรณ์ที่เชื่อมต่อ)
  - MAC แอตเตรส (MAC address) => แสดงข้อมูล เท่านั้น
  - จากนั้น ถ้าต้องการเพิ่ม => แตะ เพิ่ม (ADD) มุมล่าง
     ขวามือ เพื่อเพิ่มอุปกรณ์นี้เข้าไป

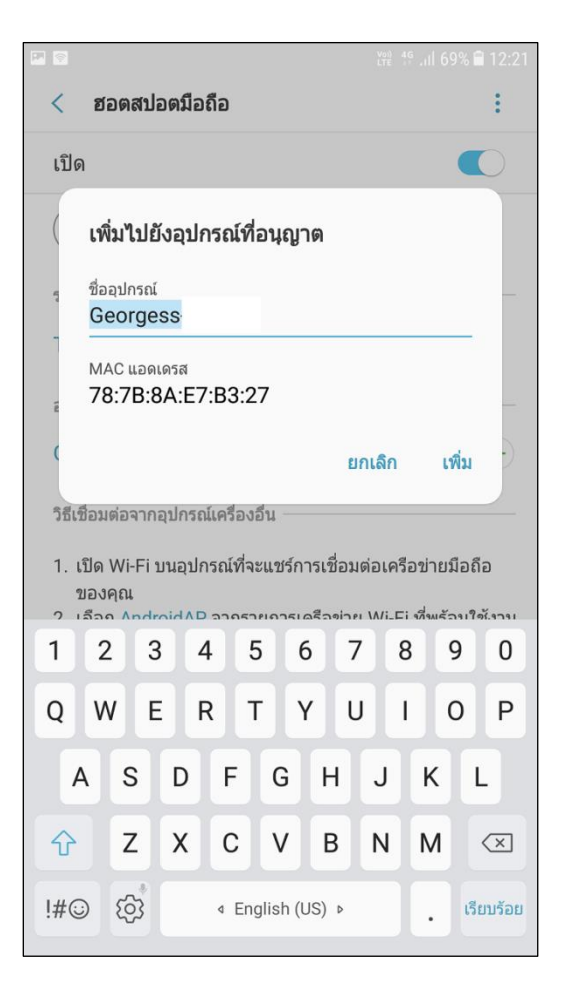

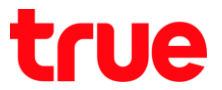

# 15. กาธตั้งค่าอื่นๆ เพิ่มเติม > แตะปุ่มเมนู

|                                              |                                                                                |                                                                          | Voi) 4G<br>LTE ++ 11                                           | 58% 🗎 12:24               |
|----------------------------------------------|--------------------------------------------------------------------------------|--------------------------------------------------------------------------|----------------------------------------------------------------|---------------------------|
| < ฮอ                                         | ดสปอดมือถือ                                                                    |                                                                          |                                                                |                           |
| ปิด                                          |                                                                                |                                                                          |                                                                |                           |
|                                              | AndroidAP                                                                      |                                                                          |                                                                |                           |
| รหัสผ่าน                                     |                                                                                |                                                                          |                                                                |                           |
| True12                                       | 34                                                                             |                                                                          |                                                                |                           |
| วิธีใช้ —                                    |                                                                                |                                                                          |                                                                |                           |
|                                              |                                                                                |                                                                          |                                                                | -                         |
| คุณสามา<br>พอยท์ได้<br>กับ อุปกร<br>สามารถเร | รถใช้อุปกรณ์ของ<br>์ โดยใช้ฮอดสปอเ<br>ณ์อื่นได้ถึง 10 เค<br>ข้าถึงอินเทอร์เน็ด | คุณ เป็นอินเทอ<br>ดมือถือ ซึ่งจะอา<br>รื่องผ่าน Wi-Fi<br>ผ่านเครือข่ายม์ | ร์เน็ดแอคเซ<br>นุญาตให้เชื่อ<br>อุปกรณ์ที่เชื่<br>มือถือของคุถ | ส<br>มต่อ<br>อมต่อจะ<br>เ |
| คุณสามา <sup>.</sup><br>เชื่อมต่อ            | รถสร้างโปรไฟล์อ<br>สำหรับอุปกรณ์นั้เ                                           | ปกรณ์ที่อนุญาต<br>เ                                                      | ด และตั้งค่าโ                                                  | หมดการ                    |
| การใช้ฮอ                                     | ดสปอดมือถือ จะ                                                                 | เพิ่มการใช้พลัง                                                          | งานแบดเตอ                                                      | ີ່ ແລະ                    |

16. จะปรากฏเมนูต่างๆ > เมนู 1 : แตะอุปกรณ์ที่

### อนุญาต (Allowed devices)

|                                                                                                    | Voi) 4G<br>LTE 47 11 6                                                                                  | 8% 🛢 12:24     |
|----------------------------------------------------------------------------------------------------|----------------------------------------------------------------------------------------------------|----------------|
| < ฮอตสปอตมือถือ                                                                                                    | อุปกรณ์ที่อนุญาต                                                                                        |                |
| ปิด                                                                                                    | กำหนดค่าฮอตสปอ                                                                                          | ดมือถือ        |
| AndroidAP                                                                                                    | การตั้งค่าหมดเวลา                                                                                       |                |
| รหัสผ่าน                                                                                                    |                                                                                                    |                |
| True1234                                                                                                    |                                                                                                    |                |
| วิธีใช้                                                                                                    |                                                                                                    |                |
|                                                                                                    |                                                                                                    |                |
| คุณสามารถใช้อุปกรณ์ของคุณ เรื่<br>พอยท์ได้ โดยใช้ฮอดสปอดมือถึ<br>กับ อุปกรณ์อื่นได้ถึง 10 เครื่องผ่<br>สามารถเข้าถึงอินเทอร์เน็ต ผ่านเ | ป็นอินเทอร์เน็ตแอคเซส<br>ไอ ซึ่งจะอนุญาตให้เชื่อม<br>่าน Wi-Fi อุปกรณ์ที่เชื่อ<br>เครือข่ายมือถือของคุณ | เด่อ<br>มด่อจะ |
| คุณสามารถสร้างโปรไฟล์อุปกรถ<br>เชื่อมด่อ สำหรับอุปกรณ์นั้น                                                                             | น์ที่อนุญาต และตั้งค่าโห                                                                                | เมดการ         |
| การใช้ฮอดสปอดมือถือ จะเพิ่มก<br>อารใช้ รวมข้านว                                                                                        | ารใช้พลังงานแบตเตอรี่                                                                                   | ແລະ            |

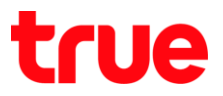

- 17. จะปรากฏท<sub>ี่</sub>น้าจออุปกรณ์ที่อนุญาต (ALLOWED DEVICES) => แตะ เพิ่ม (ADD) มุมบนขวามือ
- 18. จะปรา∩ฏท<sub>ี่</sub>น้าจอเพิ่มไปยังอุป∩รณ์ที่อนุญาต

(Add to Allowed devices) :

- ชื่ออุปกรณ์ (Device name) : กรอกชื่ออุปกรณ์
   ให้ตรงตามอุปกรณ์นั้นๆ
- MAC แอตเตรส (MAC address) : กรอกข้อมูล
   MAC แอตเตรส หรือ Wi-Fi MAC ของออุปกรณ์ นั้นๆ
- จากนั้น แตะ เพิ่ม (ADD) ด้านล่างขวามือ => จะ
   ปรากฏชื่ออุปกรณ์ในรายการ และสามารถสั่งเปิดใช้งาน
   ได้เลย

| ļ                                                                                    | Vei) 4G .1  68% ∎ 12:24 |                      |                              |                                  |                              |                              | Vot)<br>LTE | 4 <u>9</u> l 68 | 3% 🕯 |
|--------------------------------------------------------------------------------------|-------------------------|----------------------|------------------------------|----------------------------------|------------------------------|------------------------------|-------------|-----------------|------|
| 🔇 อุปกรณ์ที่อนุญาต                                                                   | เพิ่ม                   | <                    | อุปก                         | ารณ์ที่อนุเ                      | บาด                          |                              |             |                 | U    |
| <b>ฉพาะอุปกรณ์ที่อนุญาตเท่านั้น</b><br>้อมต่อได้เฉพาะอุปกรณ์ ที่ได้รับอนุญาตเท่านั้น |                         | <b>เฉท</b><br>เชื่อง | <b>งาะอุป</b> ศ<br>แต่อได้เฉ | <b>ารณ์ที่อนุ</b><br>เพาะอุปกรณ์ | <b>ญาตเท่</b><br>ที่ได้รับอา | <b>านั้น</b><br>มอเวตเท่านั้ | ້ຳາ         |                 | C    |
|                                                                                      |                         |                      | เพิ่ม'                       | ไปยังอุป                         | กรณ์ที่อ                     | นุญาต                        |             |                 |      |
|                                                                                      |                         |                      | ชื่ออุป                      | กรณ์                             |                              |                              |             |                 |      |
|                                                                                      |                         |                      | MAC                          | แอดเดรส                          | :                            | :                            | :           | :               | _    |
|                                                                                      |                         |                      |                              |                                  |                              |                              | ยกเลิก      | u               | พื่ม |
|                                                                                      |                         |                      |                              |                                  |                              |                              |             |                 |      |
| ไม่มีอุปกรณ์                                                                         |                         |                      |                              |                                  |                              |                              |             |                 |      |
|                                                                                      |                         | 1                    | 2                            | 3                                | 4 5                          | 6                            | 7           | 8               | 9    |
|                                                                                      |                         | Q                    | W                            | E                                | RT                           | Y                            | U           | I               | C    |
|                                                                                      |                         |                      | A                            | S D                              | F                            | GH                           | ł J         | К               | L    |
|                                                                                      |                         |                      |                              | zx                               | С                            | VE                           | 3 N         | м               |      |
|                                                                                      |                         | U                    |                              |                                  |                              |                              |             |                 |      |

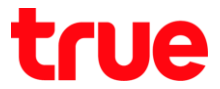

## 19. เมนู 2 : แตะ กำหนดค่าฮฮตสปอตมือถือ (Configure Mobile hotspot) = จะเป็นการตั้งค่าแบบละเอียด

|                                                                                                    | LTE ++ ما1 68% ∎ 12:24                                                                                            |  |  |  |  |  |
|----------------------------------------------------------------------------------------------------|----------------------------------------------------------------------------------------------------|--|--|--|--|--|
| < ฮอตสปอตมือถือ                                                                                                    | อุปกรณ์ที่อนุญาต                                                                                                  |  |  |  |  |  |
| ปิด                                                                                                    | กำหนดค่าฮอดสปอตมือถือ                                                                                             |  |  |  |  |  |
| AndroidAP                                                                                                    | การตั้งค่าหมดเวลา                                                                                                 |  |  |  |  |  |
| รหัสผ่าน                                                                                                    |                                                                                                    |  |  |  |  |  |
| True1234                                                                                                    |                                                                                                    |  |  |  |  |  |
| วิธีใช้                                                                                                    |                                                                                                    |  |  |  |  |  |
|                                                                                                    |                                                                                                    |  |  |  |  |  |
| คุณสามารถใช้อุปกรณ์ของคุณ เ<br>พอยท์ได้ โดยใช้ฮอดสปอตมือถื<br>กับ อุปกรณ์อื่นได้ถึง 10 เครื่องผ<br>สามารถเข้าถึงอินเทอร์เน็ต ผ่าน | ป็นอินเทอร์เน็ดแอคเชส<br>โอ ซึ่งจะอนุญาตให้เชื่อมต่อ<br>ว่าน Wi-Fi อุปกรณ์ที่เชื่อมต่อจะ<br>เครือข่ายมือถือของคุณ |  |  |  |  |  |
| คุณสามารถสร้างโปรไฟล์อุปกรถ<br>เชื่อมต่อ สำหรับอุปกรณ์นั้น                                                                        | ณ์ที่อนุญาต และตั้งค่าโหมดการ                                                                                     |  |  |  |  |  |
| การใช้ฮอดสปอดมือถือ จะเพิ่มก<br>ออร <b>ใ</b> ช้งานข้อมอ                                                                           | าารใช้พลังงานแบดเตอรี่ และ                                                                                        |  |  |  |  |  |

<u>ດລະໃຫ້ ເວເຫັດເເດ</u>

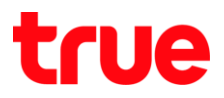

20. จะปรากฏหน้าจอกำหนดค่าฮอตสปอตมือถือ

(Configure Mobile hotspot) :

- ชื่อเครือข่าย (Network name)
- ช่อนอุป∩รณ์ส่วนตัว (Hide my device)
- ระบบป้องกัน (Security) = มี 2 ค่าคือ :
- เปิด (Open) = ไม่มีธทัสพ่าน
- WPA2 PSK = มีธศัสพ่าน (ค่ามาตรฐานจะเลือกที่ค่านี้)
- ธทัสพ่าน (Password) : ถ้าเลือกระบบป้องกันเป็นเปิด จะไม่ปรากฏข้อนี้
- แสดงการตั้งค่าขั้นสูง (Show advanced options)
   => เมื่อแตะแล้วจะปรากฏเมนูเพิ่ม :
- Broadcast channel = สามารถกำหนดเช่องความถี่ได้ ตั้งแต่ อัตโนมัติ (Auto), 1 – 11 เพื่อป้องกันปัญหา การชนกันของคลื่นสัญญาณที่ปล่อยออกไป (ค่า มาตรฐานคืออัตโนมัติ)
- PMF : ค่ามาตรฐานเป็นปิด

| 2                                       |                            |        |       |      |         |      |   | Voi) 4<br>LTE | iet Jill ( | 68% | 12:24     |
|-----------------------------------------|----------------------------|--------|-------|------|---------|------|---|---------------|------------|-----|-----------|
| <                                       | กำ                         | หนดค่า | าฮอดเ | สปอด | ดมือถือ | )    |   |               |            |     |           |
| 1                                       | ชื่อเครือข่าย<br>AndroidAP |        |       |      |         |      |   |               |            |     |           |
| (                                       | 🔵 ช่อนอุปกรณ์ส่วนดัว       |        |       |      |         |      |   |               |            |     |           |
| ระบบป้องกัน                             |                            |        |       |      |         |      |   |               |            |     |           |
|                                         | WPA2 PSK 🔻                 |        |       |      |         |      |   |               |            |     |           |
| 8                                       | รหัสผ่าน<br>True1234       |        |       |      |         |      |   |               |            |     |           |
| ใส่รหัสผ่านที่มีด้วอักษรอย่างน้อย 8 ดัว |                            |        |       |      |         |      |   |               |            |     |           |
|                                         | ยกเลิก บันทึก              |        |       |      |         |      |   |               |            |     |           |
|                                         |                            |        | -     |      | -       |      | - |               |            | 0   |           |
|                                         | 2                          | 3      |       | 1    | 5       | 6    | / | -             | 8          | 9   | 0         |
| q                                       | W                          | e      |       |      | t       | у    | u |               | i          | 0   | р         |
| ć                                       | a                          | s      | d     | f    | g       | h    |   | j             | k          |     | I         |
| Ŷ                                       |                            | z      | x     | с    | v       | b    |   | n             | m          |     | $\propto$ |
| !@;                                     | #                          | ැලා    |       | ₫E   | inglish | (US) | Þ |               | •          |     | ถัดไป     |

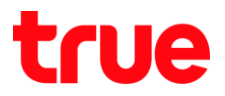

21. เมนู 3 : การตั้งค่าหมดเวลา (Timeout settings)

1

<

ปิด

( B

รหัสผ่าน

วิสีใช้

True1234

ฮอตสปอตมือถือ

AndroidAP

คุณสามารถใช้อุปกรณ์ของคุณ เป็นอินเทอร์เน็ดแอคเชส พอยท์ได้ โดยใช้ฮอตสปอตมือถือ ซึ่งจะอนุญาตให้เชื่อมต่อ

เชื่อมต่อ สำหรับอุปกรณ์นั้น

กับ อุปกรณ์อื่นได้ถึง 10 เครื่องผ่าน Wi-Fi อุปกรณ์ที่เชื่อมต่อจะ สามารถเข้าถึงอินเทอร์เน็ต ผ่านเครือข่ายมือถือของคุณ

คุณสามารถสร้างโปรไฟล์อุปกรณ์ที่อนุญาต และตั้งค่าโหมดการ

การใช้ฮอตสปอตมือถือ จะเพิ่มการใช้พลังงานแบตเตอรี่ และ

Ven) 4G\* 11 68% 🗎 12:24

อุปกรณ์ที่อนุญาต

การตั้งค่าหมดเวลา

กำหนดค่าฮอตสปอตมือถือ

- 22. จะปรากฏฑน้าจอการตั้งค่าฑมตเวลา (Timeout settings) = สำหรับปิตใช้งานฮอตสปอตมือถือโดย อัตโนมัติ ถ้าไม่มีการอุปกรณ์ที่เชื่อมต่อ มีตัวเลือก ดังนี้ :
  - ไม่มีการทีมดเวลา (Never timeout)
  - 5 นาที / 10 นาที / 20 นาที (ค่ามาตรฐานเลือกที่ค่านี้) /
     30 นาที และ 60 นาที

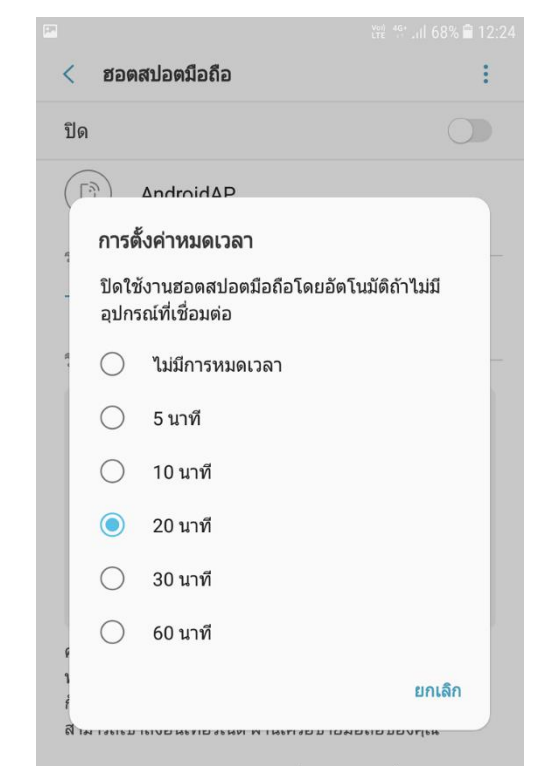

คุณสามารถสร้างโปรไฟล์อุปกรณ์ที่อนุญาต และตั้งค่าโหมดการ เชื่อมต่อ สำหรับอุปกรณ์นั้น

การใช้ฮอดสปอดมือถือ จะเพิ่มการใช้พลังงานแบดเดอรี่ และ การใช้ หาะพ้านา

| TRUE CORPORATION PUBLIC COMPAN         | Y LIMITED |
|----------------------------------------|-----------|
| <b>18 TRUE TOWER, RATCHADAPHISEK R</b> | OAD,      |
| HUAI KHWANG, BANGKOK10310 THA          | LAND      |
| WWW.TRUECORP.CO.TH                     |           |